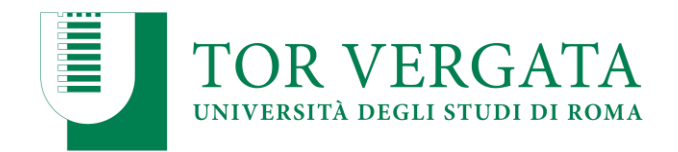

### SEGRETERIA STUDENTI AREA SCIENZE MM FF NN

### Anno accademico 2021/2022 SECONDO TURNO DI SELEZIONE

GRADUATORIA INTEGRATIVA PER I CITTADINI ITALIANI, CITTADINI COMUNITARI E CITTADINI NON COMUNITARI LEGALMENTE SOGGIORNANTI IN ITALIA DEL BANDO DI SELEZIONE PER L'IMMATRICOLAZIONE AL CORSO DI LAUREA MAGISTRALE A CICLO UNICO IN FARMACIA (CLASSE LM-13 D.M. 270/2004)

Come previsto dal Bando di selezione, i nominativi di seguito indicati sono autorizzati all'immatricolazione al CdL Magistrale a ciclo unico in Farmacia per la copertura dei posti risultati vacanti a seguito rinuncia o mancata immatricolazione dei vincitori nelle scadenze previste.

NOTA BENE: Sono risultati posti disponibili esclusivamente per i cittadini italiani, comunitari e cittadini non comunitari legalmente soggiornanti in Italia. Tutti i posti riservati ai cittadini non comunitari residenti all'estero risultano assegnati.

| POSIZIONE<br>IN<br>GRADUATORIA | COGNOME        | NOME         | PUNTEGGIO<br>TEST |
|--------------------------------|----------------|--------------|-------------------|
| 20                             | KAMPELIS       | LIOR         | 36                |
| 21                             | EL GAMAL       | ABD EL HAMED | 35,25             |
| 22                             | RUSSO          | MICHELA      | 35                |
| 23                             | CELIKCEKIC     | IDIL         | 32                |
| 24                             | PARIKKAPPALLIL | ROBIN JOE    | 31,75             |
| 25                             | PASQUALI       | GIULIA       | 28                |
| 26                             | SOSA PEREZ     | SARAH        | 28                |
| 27                             | DERNAIKA       | MONA         | 23,75             |
| 28                             | FANIGLIULO     | LAURA        | 20,75             |

#### SCADENZA IMMATRICOLAZIONI: 15 NOVEMBRE 2021

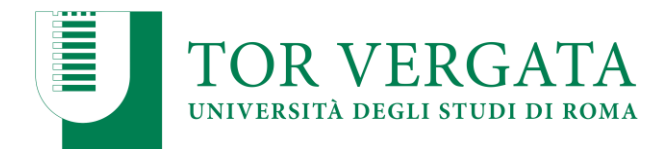

| 29 | EL ABBOUBI | ZAINAB  | 20,5  |
|----|------------|---------|-------|
| 30 | FRUMENTI   | VALERIA | 18,25 |

Per risultare regolarmente iscritti al CdL Magistrale a ciclo unico in Farmacia i candidati inseriti in graduatoria dal n. 20 al n. 30 dovranno collegarsi al sito dei servizi on-line Delphi ed inserire la domanda di immatricolazione ed effettuare il pagamento della prima rata entro il 15 novembre 2021 seguendo le modalità successivamente riportate.

Si ricorda che, come previsto dal Bando di selezione, ai fini della formazione della graduatoria, la Commissione, a parità di punteggio complessivo, ha provveduto ad applicare il criterio dell'età anagrafica, dando preferenza al candidato più giovane, come previsto dalla Legge 127/1997 e successive modificazioni.

#### STUDENTI CON TITOLO DI STUDIO CONSEGUITO ALL'ESTERO

Le procedure di immatricolazione saranno formalizzate tramite l'Ufficio studenti stranieri, Via Cracovia n. 50, 00133 ROMA – Edificio D piano 0, (<u>studenti.stranieri@uniroma2.it</u>) La loro immatricolazione sarà subordinata alla validità della documentazione e del titolo di studio in

loro possesso come previsto dalla normativa vigente in materia.

**N.B.:** Il titolo di studio conseguito all'estero dovrà essere tradotto, legalizzato e corredato dalla Dichiarazione di valore rilasciata dall'ambasciata italiana all'estero. In alternativa alla Dichiarazione di valore, il titolo dovrà essere corredato dall'attestato di comparabilità rilasciato dal CIMEA, che deve essere richiesto on line al seguente link:

https://cimea.diplo-me.eu/torvergata/#/auth/login

Ulteriori approfondimenti e informazioni sulle procedure da seguire sono disponibili sul Sito web di Ateneo alla sezione Studenti Internazionali:

http://web.uniroma2.it/module/name/Content/newlang/italiano/navpath/STD/section\_parent/6303/ https://en.uniroma2.it/admissions/how-to-apply/non-eu-students-resident-abroad/

Per risultare regolarmente iscritti al CdL Magistrale a ciclo unico in Farmacia dovranno essere effettuati entrambi gli adempimenti di cui al punto **a**) e al punto **b**) entro le scadenze di seguito riportate:

#### a) <u>Entro il 10 novembre 2021:</u> <u>inserire la domanda di immatricolazione sul portale dei servizi on-line d'Ateneo Delphi:</u>

- 1. Collegarsi al sito dei Servizi on-line Delphi: <u>http://delphi.uniroma2.it/</u>;
- 2. Selezionare Area Studenti, Tasto 2, Immatricolazione;
- 3. Selezionare "a" "Compila la domanda" selezionare Corso di studio in presenza;
- 4. Leggere attentamente tutte le istruzioni, selezionare successivamente la Macroarea, poi selezionare "ho superato la prova di ammissione" quindi inserire tutti i dati richiesti (il sistema consentirà l'immatricolazione al Corso per il quale è stata superata la prova)
- 5. Inserire titolo/titoli di studio;

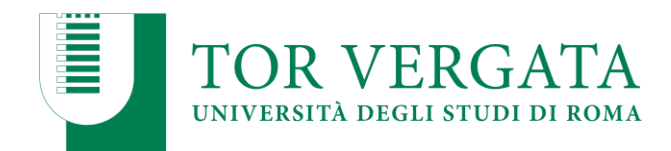

- 6. Durante la compilazione della domanda: se si desidera pagare la seconda rata delle tasse e contributi universitari in un'unica soluzione anziché in due soluzioni selezionare la relativa opzione;
- 7. Selezionare la voce stampa: il sistema rilascerà la domanda di immatricolazione con la lista dei documenti da caricare (upload);
- 8. Conservare con cura il CTRL ed il Codice fiscale che ha generato il sistema in automatico;
- 9. Selezionare nell'Area Studenti, Tasto 2 Immatricolazione > punto "b" > Hai già compilato la domanda;
- 10. Inserire il proprio Codice fiscale e CTRL;
- 11. Effettuare l'upload dei seguenti documenti:
  - a. Copia di un documento di riconoscimento/passaporto
  - b. Attestato di comparabilità rilasciato dal CIMEA o ricevuta di pagamento per la richiesta di tale attestato. In alternativa, se già in possesso, la Dichiarazione di valore del titolo tradotto e legalizzato rilasciata dall'ambasciata.
  - c. Solo per i cittadini non comunitari: copia del permesso di soggiorno (Temporary Residence Permit) o Carta di Soggiorno.

E' necessario caricare un file formato pdf per ciascun documento.

Solo successivamente l'Ufficio Studenti Internazionali, dopo aver verificato la completezza e la validità della documentazione, provvederà ad inviare una mail dove saranno descritti tutti i passaggi per il pagamento on line della prima rata, la convalida e stampa della matricola e password. L'immatricolazione sarà completata presentando la documentazione di studio, il visto/permesso in presenza presso la segreteria studenti stranieri (Via Cracovia n. 50 – Edificio D piano 0).

#### b) Entro il 15 novembre 2021:

pagare il bollettino per confermare l'immatricolazione e presentarsi presso la segreteria studenti stranieri per il controllo della veridicità della documentazione caricata in fase di immatricolazione sul sistema delphi.

**N.B.** Pagare l'importo dovuto tramite il sistema PagoPa, modalità che consente di effettuare il pagamento attraverso una pluralità di canali, fisici o online. Ulteriori informazioni sulle modalità di pagamento sono disponibili al seguente link: <u>http://studenti.uniroma2.it/pagamento/</u>

#### STUDENTI CON TITOLO DI STUDIO CONSEGUITO IN ITALIA

I candidati inseriti in graduatoria in possesso di un titolo di studio conseguito in Italia, per risultare regolarmente iscritti al CdL Magistrale a ciclo unico in Farmacia dovranno effettuare l'immatricolazione entro il **15 novembre 2021** seguendo le successive indicazioni:

- 1. Compilare il questionario di valutazione sul sito <u>http://www.quest.uniroma2.it/;</u>
- 2. Conservare il codice questionario (CQ) rilasciato dal sistema (Attenzione: il CQ ha una validità di cinque giorni dalla data di compilazione del questionario, scaduti i quali, dovrà essere ricompilato)

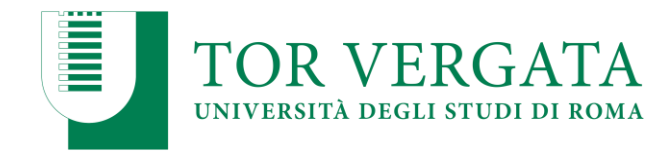

- 3. Collegarsi al sito dei Servizi on-line Delphi: <u>http://delphi.uniroma2.it/;</u>
- 4. Selezionare Area Studenti, Tasto 2, Immatricolazione;
- 5. Selezionare "a" "Compila la domanda" selezionare Corso di studio in presenza;
- 6. Leggere attentamente tutte le istruzioni, selezionare successivamente la Macroarea, poi selezionare "ho superato la prova di ammissione" quindi inserire tutti i dati richiesti (il sistema consentirà l'immatricolazione al Corso per il quale è stata superata la prova)
- 7. Durante la compilazione della domanda:
  - a. Se si desidera pagare la seconda rata delle tasse e contributi universitari in un'unica soluzione anziché in due soluzioni selezionare la relativa opzione
  - b. Lo studente autocertifica il titolo di studio di ammissione di cui è in possesso. L'Università verifica d'ufficio e informazioni dell'autocertificazione, secondo quanto stabilito dalle normative vigenti.
- 8. Selezionare la voce stampa: il sistema rilascerà la domanda e il bollettino per il pagamento della prima rata;
- 9. Pagare l'importo dovuto tramite il sistema PagoPa che consente di effettuare il pagamento attraverso una pluralità di canali, fisici o online. I link e ulteriori informazioni sulle modalità di pagamento sono disponibili al seguente indirizzo web: http://studenti.uniroma2.it/pagamento/
- 10. Collegarsi nuovamente al sito Delphi nelle 48 ore successive al pagamento e convalidare attraverso il pulsante "Convalida PagoPA";
- 11. Il sistema rilascerà una matricola e una password da conservare con attenzione in quanto sarà indispensabile per accedere ai servizi informatici di Ateneo.

Convalidato il pagamento occorre collegarsi con matricola e password alla propria area personale su Delphi ed **effettuare l'upload dei seguenti documenti:** 

- Una foto formato tessera;
- Copia di un valido documento di riconoscimento (fronte/retro).

Successivamente lo studente dovrà **prenotare un appuntamento allo sportello** della segreteria, tramite il link: <u>https://prenotazioni.uniroma2.it/segreteria-scienze-mm-ff-nn/</u>

per il riconoscimento e la convalida della foto e del documento caricati. Dopo la convalida l'immatricolazione è conclusa.

## Se non viene completato il passaggio di riconoscimento le funzioni delphi, dopo il 17 dicembre 2021, verranno limitate.

**Gli studenti con invalidità pari o superiore al 66% o con riconoscimento di handicap** ai sensi dell'art. 3, commi 1 e 3 della legge 5 febbraio 1992, n. 104, per essere esonerati totalmente dal pagamento delle tasse e contributi universitari, per l'immatricolazione dovranno consegnare direttamente alla Segreteria Tecnica della Commissione per l'inclusione degli studenti con Disabilità e DSA (CARIS) via del Politecnico, 1 (Facoltà di Ingegneria) tutta la documentazione rilasciata dalle autorità competenti attestante lo stato di invalidità.

Per maggiori informazioni vedi art. 13 del bando e consultare la pagina web: http://caris.uniroma2.it

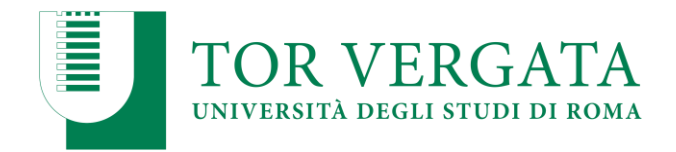

Ulteriori informazioni, riguardanti gli altri casi di esonero totale o parziale dal pagamento delle tasse e contributi universitari saranno disponibili sulla Guida dello Studente A.A. 2021/2022.

#### PROCEDURE PER TRASFERIMENTI E PASSAGGI

Gli studenti inseriti nella graduatoria degli ammessi che fossero vincolati, per procedere all'iscrizione, ad attivare una procedura di passaggio da altri corsi di laurea o trasferimento da altro <u>Ateneo</u> sono tenuti ad attivare le normali procedure di passaggio o trasferimento (come indicato nella Guida dello studente 2021/2022) entro la scadenza del 15 novembre 2021. La stampa della richiesta di passaggio o trasferimento in ingresso dovrà essere trasmessa alla Segreteria Studenti inviando una email all'indirizzo <u>segreteria-studenti@scienze.uniroma2.it</u> che dovrà rispettare le seguenti indicazioni:

- le documentazioni che richiedono firma e data dovranno prima essere sottoscritte e datate e poi scannerizzate e allegate
- allegare copia di un valido documento di riconoscimento
- indicare nell'email di trasmissione: nome, cognome, matricola/codice fiscale, corso di laurea, recapiti telefono/email e oggetto della richiesta.

# Documentazioni incomplete o che non riportino i requisiti sopra indicati non verranno prese in considerazione e saranno quindi nulle.

#### PROCEDURA DI PASSAGGIO DI CORSO:

- 1. Collegarsi al sito dei Servizi on-line Delphi: http://delphi.uniroma2.it;
- 2. Selezionare Area Studenti Tasto 4, "Gestione on-line della carriera" e accedere con le proprie credenziali;
- 3. Digitare "durante la carriera" > "richiesta di passaggio di corso";
- 4. Compilare la domanda di passaggio e stamparla unitamente al bollettino di euro 66,00 (€50,00 + €16,00 di marca da bollo assolta virtualmente e non rimborsabile in caso di rinuncia al passaggio);
- 5. Pagare il contributo dovuto attraverso il sistema PagoPa che consente di effettuare il pagamento attraverso una pluralità di canali, fisici o online. I link e ulteriori informazioni sulle modalità di pagamento sono disponibili al seguente indirizzo web studenti.uniroma2.it/pagamento/
- 6. Collegarsi nuovamente al sito Delphi nelle 48 ore successive al pagamento e convalidare attraverso il pulsante "Convalida PagoPA"
- 7. Dopo la convalida, la Segreteria Studenti del corso di provenienza, ricevuta on-line la domanda di passaggio, provvederà a inoltrare la documentazione relativa alla carriera dello studente alla Segreteria del Corso di studio di destinazione;

Al ricevimento del foglio di congedo l'ufficio Segreteria Studenti di Scienze invierà una comunicazione all'interessato che potrà procedere con la successiva iscrizione all'anno accademico corrente.

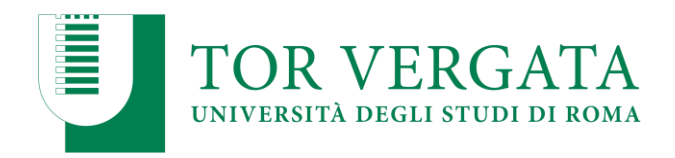

L'iscrizione dovrà essere pagata al Corso di Studio di destinazione senza indennità di mora.

#### PROCEDURA DI TRASFERIMENTO IN ENTRATA:

- 1. Collegarsi al sito dei Servizi on-line Delphi: http://delphi.uniroma2.it
- 2. Selezionare Area Studenti  $\rightarrow$  Tasto 2 Trasferimento da altro Ateneo (in entrata)
- Selezionare b "domanda di trasferimento in ingresso", quindi b.1 "compila la domanda di trasferimento". Se richiesti selezionare "Corso di studio in presenza" e poi "Scienze" e il "Corso di laurea";
- 4. Inserire i dati anagrafici;
- 5. Stampare la domanda di trasferimento in ingresso con il CTRL assegnato;
- 6. Ripetere il percorso ed effettuare b.2 "conferma trasferimento" inserendo il Codice Fiscale e il CTRL assegnato;

**NOTA BENE:** NON COMPIENDO QUEST'ULTIMA OPERAZIONE LA DOMANDA DI TRASFERIMENTO NON VERRA' INOLTRATA ALLA SEGRETERIA STUDENTI;

7. **Presentare all'Università di partenza** la domanda di trasferimento in uscita entro le scadenze previste per l'immatricolazione osservando le procedure proprie dell'Ateneo di provenienza.

Al ricevimento del foglio di congedo dall'università di provenienza l'ufficio Segreteria Studenti invierà una comunicazione all'interessato che potrà procedere con la successiva immatricolazione.

#### Immatricolazione a seguito trasferimento accettato

a. Collegarsi al sito dei Servizi on-line Delphi: http://delphi.uniroma2.it

b. Selezionare Area Studenti  $\rightarrow$  Tasto 2 - Trasferimento da altro Ateneo (in entrata)  $\rightarrow$ 

selezionare "c. Domanda di immatricolazione a seguito di trasferimento accettato" e compilare la domanda e seguire le istruzioni.

Se ci si trasferisce da altro Ateneo è necessario pagare tutte le tasse e i contributi universitari richiesti per l'iscrizione a questo Ateneo, anche se lo studente ha già pagato l'iscrizione presso l'Ateneo di provenienza. Il contributo regionale è dovuto solo se l'Ateneo di provenienza ha sede fuori della Regione Lazio.

#### RICONOSCIMENTO PRECEDENTI STUDI SVOLTI PRESSO UNIVERSITA' ESTERE

Gli studenti in possesso di una carriera universitaria svolta presso università estere, per richiedere il riconoscimento dei pregressi studi, dovranno seguire le indicazioni riportate sul sito web di Farmacia: <u>https://farmacia.uniroma2.it/</u> => Apply & Transfer

#### PAGAMENTO DELLE TASSE E CONTRIBUTI UNIVERSITARI A.A. 2021/2022

Tutte le informazioni riguardanti il calcolo delle tasse e dei contributi, con le relative scadenze e modalità di pagamento, sono disponibili nella Guida dello Studente 2021/2022, pubblicata sul

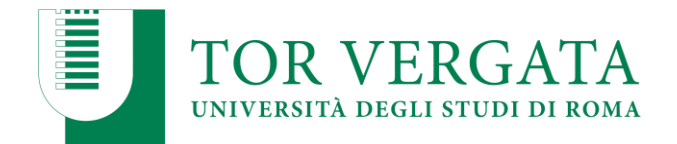

portale d'Ateneo <u>http://web.uniroma2.it/</u> (dal menù «didattica» cliccare su «Guida dello Studente») e nella pagina dedicata: <u>http://studenti.uniroma2.it</u>.

Nella Guida vengono specificate, inoltre, tutte le possibilità di esonero totale o parziale dal pagamento delle tasse e dei contributi.

Per accedere alle agevolazioni sulle tasse previste per il diritto allo studio consultare la pagina con tutte le spiegazioni pubblicata al seguente link: <u>http://studenti.uniroma2.it/tasse-studenti-internazionali/</u> La versione in inglese è pubblicata al seguente link: <u>https://en.uniroma2.it/admissions/tuition-fees/</u>

Roma, 28 ottobre 2021

Responsabile Segreteria Studenti Scienze F.to Dott.ssa Antonella Mariucci